#### zPRO Powerful, Easy to Use Cloud Management

#### **Velocity Software, Inc**

https://www.velocitysoftware.com

info@velocitysoftware.com support@velocitysoftware.com

Copyright 2018 Velocity Software, Inc. All Rights Reserved. Other products and company names mentioned herein may be trademarks of their respective owners

PROVEN PERFORMANCE

## Why zPRO

- zPRO leverages the strengths of Z/VM
- Empower others to do what they need
  - Remain in control of your system
  - Saves YOU time
- Allows non-VM people to manage Linux on Z servers
- Very dynamic extensible
  - RESTful APIs included for external appliance/application connections
- <u>Simple</u>, Fast, Lightweight and Reliable

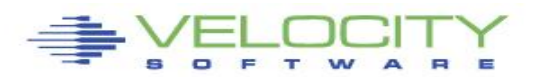

#### zPRO's Structure – Simple!

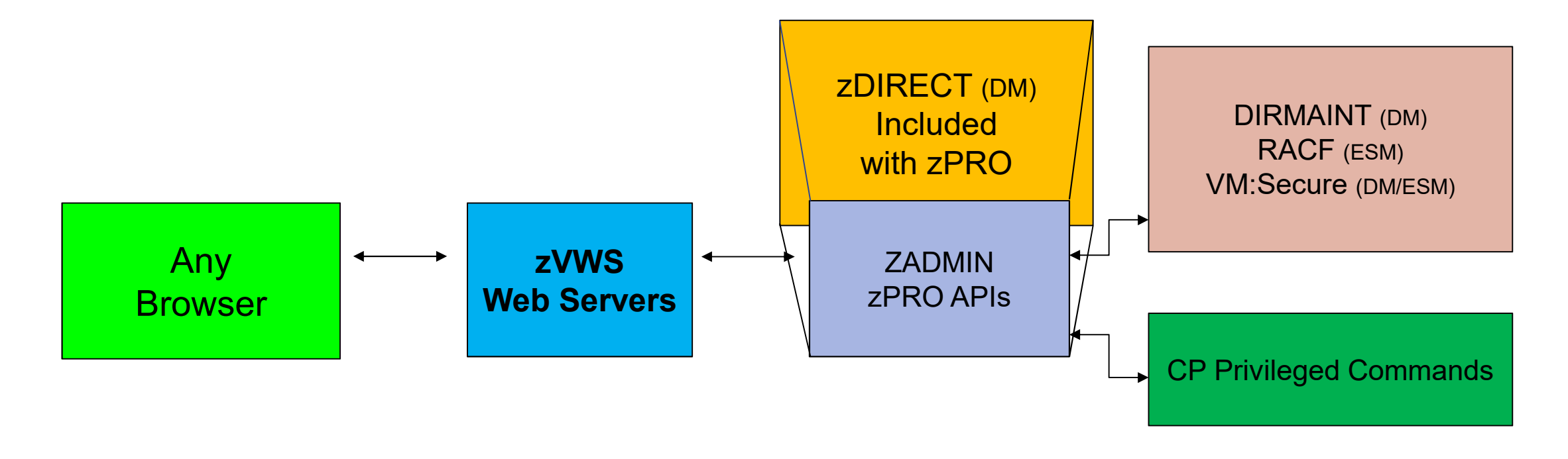

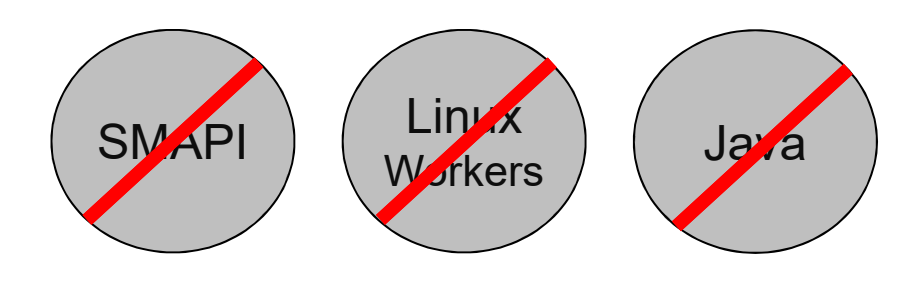

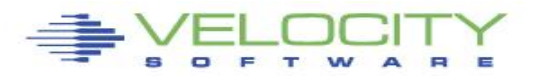

PROVEN PERFORMANCE3

## **zPRO:** Initial View

Once logged on, you are presented with the zPRO workspace. Within the workspace is where the process-windows are opened. You can move/arrange these windows as you wish. On login, the AUTOOPEN windows, as defined by the zPRO administrator, are presented. The left side is the menu that gives you access to all the selfservice processes that you are authorized to use. Clicking on a menu item with the down-arrow icon 💽 will display sub-menu items for that group.

Content of the various windows is governed by the authorizations and scope imposed on the end-user.

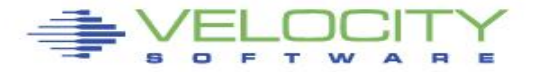

| ZPRO V3110 2018-07-1          |        | Self Serv      | ice VSIN      | /M4     |       |           |       |        |       |       |       | JAMES<br>Settings | - |
|-------------------------------|--------|----------------|---------------|---------|-------|-----------|-------|--------|-------|-------|-------|-------------------|---|
| Self Service                  | > zP   | RO             |               |         |       |           |       |        |       |       |       |                   |   |
| Auto Arrange                  | Serve  | r List for JAM | ES (ADMIN vie | w)      |       |           |       |        |       |       | a 😸   |                   |   |
| Close All                     | Search | h Criteria     |               |         |       |           |       |        |       |       |       |                   |   |
| Enterprise 💿                  | Sel    | Resource Us    | age           |         |       |           |       |        |       |       | 😑 🗙   |                   |   |
| Create Servers                |        | Search Crite   | ria           | λ x     |       |           |       |        |       |       |       |                   |   |
| Manage Servers &<br>Resources |        | Group          | User          | Servers | VCPUs | VStor(MB) | DASD  | MDisks | IPs   | OSAs  | FCPs  | 5                 |   |
| View Resources                |        | ADMIN          | ADMIN         | 3       | 3     | 560       | 0     | 3      | 0     | 0     | 0     |                   |   |
| Manage Users 🔹 💿              |        | ADMIN          | JAMES         | 12      | 12    | 2752      | 0     | 19     | 5     | 0     | 0     |                   |   |
| Reports 💿                     |        | ADMIN          | KATHADM       | 0       | 0     | 0         | 0     | 0      | 0     | 0     | 0     |                   |   |
|                               |        | ADMIN          | totals        | 15      | 15    | 3312      | 0     | 22     | 5     | 0     | 0     |                   |   |
|                               |        | ADMIN          | limits        | unlim   | unlim | unlim     | unlim | unlim  | unlim | unlim | unlim |                   |   |
|                               | 0 .    | BDRGROUP       | ZBDRPROF      | 0       | 0     | 0         | 0     | 0      | 0     | 0     | 0     |                   |   |
|                               | •      | BDRGROUP       | ZPROBDR       | 0       | 0     | 0         | 0     | 0      | 0     | 0     | 0     |                   |   |
|                               |        | BDRGROUP       | totals        | 0       | 0     | 0         | 0     | 0      | 0     | 0     | 0     |                   |   |
|                               |        | BDRGROUP       | limits        | 200     | 120   | 81920     | unlim | unlim  | unlim | unlim | unlim |                   |   |
|                               | 0 .    | BLAKE          | BLAKE         | 0       | 0     | 0         | 0     | 0      | 0     | 0     | 0     |                   |   |
|                               |        | BLAKE          | totals        | 0       | 0     | 0         | 0     | 0      | 0     | 0     | 0     |                   |   |
|                               |        | BLAKE          | limits        | 4       | 4     | 18192     | 100   | 200    | 30    | 0     | 20    |                   |   |
|                               | Start  | DEMO           | SELFSERV      | 0       | 0     | 0         | 0     | 0      | 0     | 0     | 0     |                   |   |
|                               |        | DEMO           | totals        | 0       | ^     | 0         | 0     | 0      | ^     | 0     | 0     | 2                 |   |
|                               |        | L              |               |         |       |           |       |        |       |       |       |                   |   |

## **zPRO: Server Management**

The Manage Services and Resources menu items shipped give you a multitude of ways to manage your servers.

You can add, change, and delete MDISKs, CPU and Storage size. You can change servers' VM password if needed. There is also a Set Virtual Machine Owner model to bring servers that were built outside of zPRO, under the zPRO umbrella of server management. This process also assigns "ownership" of servers to an end-user for subsequent server management. In addition, by using the "Unassign" feature servers can be removed from zPRO's scope of management.

zPRO utilizes two "NOGO" lists, which identify virtual machines that can never be added to zPRO server management. zPRO is shipped with a standard list and you can define your own list locally. These are to protect system userids from inadvertently being added to zPRO.

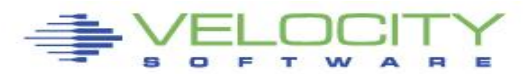

| ZPRO V3110 2018-07-1                | Self Service                | VSIVM4     |     | JAMES<br>Settings          |
|-------------------------------------|-----------------------------|------------|-----|----------------------------|
| Self Service                        | > zPRO                      |            |     |                            |
| Auto Arrange                        | Set Virtual Machine Owner   | 8          | 😞 🗙 | Add a Minidisk 💿 🗙         |
| Close All                           | Search Criteria             | x          |     | Add to Server              |
| Enterprise 📀                        | Sel Virtual Machine         | Owner      |     | Virtual Address            |
| Create Servers                      | BCLOUD                      | unassigned |     |                            |
| Manage Servers &<br>Resources       | CAVMM01                     | unassigned |     |                            |
| Clone a Minidisk                    | CAVMM02                     | unassigned |     | Cylinders / Blocks         |
| Set Virtual Machine<br>Owner        | CENTFBA                     | unassigned |     | Access Mode                |
| Add a Minidisk<br>Change a Minidisk | CENTO S66                   | unassigned |     |                            |
| Display/Modify owned servers        | CONSERVE                    | unassigned |     |                            |
| Change Virtual Machine              | CONSPORT                    | unassigned |     | Process Request            |
| Change a Server's                   | DAVEL2                      | unassigned |     | Change a Server's Password |
| Password                            | DEMOBLK                     | BARTON     |     | User Id                    |
| View Resources                      | DEMOLNX                     | unassigned |     | DEMOBLK V                  |
| Reports                             | DONTUSE                     | unassigned |     | New Password               |
| Nepons 🕥                            | DRADEV                      | unassigned |     | Verify password            |
|                                     | Assign to JAMES Choose Owne | r Unassign |     |                            |
|                                     |                             |            |     |                            |
|                                     |                             |            |     | Process Request            |

## zPRO: Server Management (cont.)

Colf Convino VOIVMA

⇒VELOCITY

Managing servers in zPRO is done in many ways. The "Display/Modify owned servers" menu item is the most commonly used method for this purpose. The table shows all the servers that you have access to manage, and details about each.

The row of buttons at the bottom of the window will include only operations that you are authorized to perform for any selected servers. Selecting one or more servers and clicking an action button will initiate the action FOR ALL SELECTED SERVERS. Confirmations are presented for anything that causes a state-change to the server (like stopping, deleting, etc) You can manage MDISKS and LINKS for each server from here also.

| Serv | ver List for JA | MES (ADMIN                                                                                                    | view)                                                                                                    |                                                                                                    |                                                                                                    | 8                                                                                                    | ×                                                                                                    |
|------|-----------------|----------------------------------------------------------------------------------------------------|----------------------------------------------------------------------------------------------------|----------------------------------------------------------------------------------------------------|----------------------------------------------------------------------------------------------------|----------------------------------------------------------------------------------------------------|----------------------------------------------------------------------------------------------------|
| Sea  | rch Criteria    | x                                                                                                    |                                                                                                    |                                                                                                    |                                                                                                    |                                                                                                    |                                                                                                    |
| Sel  | Server          | Owner                                                                                                    | Group                                                                                                    | Expiration                                                                                                    | System                                                                                                    | Status                                                                                                    |                                                                                                    |
|      | DEMOBLK         | BARTON                                                                                                    | ADMIN                                                                                                    | NONE                                                                                                    | VSIVM4                                                                                                    | Not Running                                                                                                    |                                                                                                    |
|      | DSA0001         | TDNVSI                                                                                                    | TONY1                                                                                                    | NONE                                                                                                    | VSIVM4                                                                                                    | Running                                                                                                    |                                                                                                    |
|      | GOLDTDN1        | RKSDEV                                                                                                    | GROUP1                                                                                                    | NONE                                                                                                    | VSIVM4                                                                                                    | Not Running                                                                                                    |                                                                                                    |
|      | JAMES100        | JAMES                                                                                                    | ADMIN                                                                                                    | 11 Oct 2018 - 07:43:00                                                                                                    | VSIVM4                                                                                                    | Not Running                                                                                                    |                                                                                                    |
|      | JAMES101        | JAMES                                                                                                    | ADMIN                                                                                                    | 11 Oct 2018 - 07:43:51                                                                                                    | VSIVM4                                                                                                    | Not Running                                                                                                    |                                                                                                    |
|      | JAMES102        | JAMES                                                                                                    | ADMIN                                                                                                    | 28 Oct 2018 - 16:26:51                                                                                                    | VSIVM4                                                                                                    | Running                                                                                                    |                                                                                                    |
|      | JAMES103        | JAMES                                                                                                    | ADMIN                                                                                                    | 30 Oct 2018 - 04:04:07                                                                                                    | VSIVM4                                                                                                    | Running                                                                                                    |                                                                                                    |
|      | JAMES104        | JAMES                                                                                                    | ADMIN                                                                                                    | 30 Oct 2018 - 04:52:54                                                                                                    | VSIVM4                                                                                                    | Not Running                                                                                                    |                                                                                                    |
|      | JAMES105        | JAMES                                                                                                    | ADMIN                                                                                                    | 30 Oct 2018 - 04:54:53                                                                                                    | VSIVM4                                                                                                    | Not Running                                                                                                    |                                                                                                    |
|      | JAMES106        | JAMES                                                                                                    | ADMIN                                                                                                    | 6 Nov 2018 - 07:33:12                                                                                                    | VSIVM4                                                                                                    | Not Running                                                                                                    |                                                                                                    |
|      | LXDB2001        | RKSDEV                                                                                                    | GROUP1                                                                                                    | NONE                                                                                                    | VSIVM4                                                                                                    | Running                                                                                                    |                                                                                                    |
|      | NCSX0401        | NC S10000                                                                                                    | NCATGRP                                                                                                    | 30 Oct 2018 - 10:28:46                                                                                                    | VSIVM4                                                                                                    | Running                                                                                                    |                                                                                                    |
|      | Sea             | Server List for JA<br>Search Criteria<br>Sel Server<br>DEMOBLK<br>DSA0001<br>GOLDTDN1<br>JAMES100<br>JAMES100<br>JAMES102<br>JAMES102<br>JAMES104<br>JAMES105<br>JAMES106<br>LXDB2001<br>NC SX0401 | Server List for JAMES (ADMIN         Search       Criteria       C       X         Sel       Server       Owner       X         DEMOBLK       BARTON       DSA0001       TDNVSI         DSA0001       TDNVSI       GOLDTDN1       RKSDEV         JAMES100       JAMES       JAMES         JAMES101       JAMES       JAMES         JAMES102       JAMES       JAMES         JAMES103       JAMES       JAMES         JAMES104       JAMES       JAMES         JAMES105       JAMES       JAMES         JAMES106       JAMES       JAMES         NC SX0401       NC SI0000       NC SI0000 | Search Criteria       Conserver         Sel       Server       Owner       Group         DEMOBLK       BARTON       ADMIN         DSA0001       TDNVSI       TONY1         GOLDTDN1       RKSDEV       GROUP1         JAMES100       JAMES       ADMIN         JAMES101       JAMES       ADMIN         JAMES102       JAMES       ADMIN         JAMES103       JAMES       ADMIN         JAMES104       JAMES       ADMIN         JAMES105       JAMES       ADMIN         JAMES106       JAMES       ADMIN         LXDB2001       RKSDEV       GROUP1         NCSX0401       NCSI0000       NCATGRP | Server List for JAMES (ADMIN view)         Search       Criteria       C       x         Sel       Server       Owner       Group       Expiration         DEMOBLK       BARTON       ADMIN       NONE         DSA0001       TDNVSI       TONY1       NONE         GOLDTDN1       RKSDEV       GROUP1       NONE         JAMES100       JAMES       ADMIN       11 Oct 2018 - 07:43:00         JAMES101       JAMES       ADMIN       11 Oct 2018 - 07:43:51         JAMES102       JAMES       ADMIN       11 Oct 2018 - 07:43:51         JAMES103       JAMES       ADMIN       28 Oct 2018 - 16:26:51         JAMES103       JAMES       ADMIN       30 Oct 2018 - 04:52:54         JAMES104       JAMES       ADMIN       30 Oct 2018 - 04:52:54         JAMES105       JAMES       ADMIN       30 Oct 2018 - 04:54:53         JAMES106       JAMES       ADMIN       6 Nov 2018 - 07:33:12         LXDB2001       RKSDEV       GROUP1       NONE         NC SX0401       NC SI0000       NCATGRP       30 Oct 2018 - 10:28:46 | Server List for JAMES (ADMIN view)         Search       Criteria       Criteria       Search       Criteria         Sel       Server       Owner       Group       Expiration       System         DEMOBLK       BARTON       ADMIN       NONE       VSIVM4         DSA0001       TDNVSI       TONY1       NONE       VSIVM4         GOLDTDN1       RKSDEV       GROUP1       NONE       VSIVM4         JAMES100       JAMES       ADMIN       11 Oct 2018 - 07:43:00       VSIVM4         JAMES101       JAMES       ADMIN       11 Oct 2018 - 07:43:51       VSIVM4         JAMES102       JAMES       ADMIN       11 Oct 2018 - 07:43:51       VSIVM4         JAMES102       JAMES       ADMIN       28 Oct 2018 - 16:26:51       VSIVM4         JAMES103       JAMES       ADMIN       30 Oct 2018 - 04:52:54       VSIVM4         JAMES104       JAMES       ADMIN       30 Oct 2018 - 04:52:54       VSIVM4         JAMES105       JAMES       ADMIN       30 Oct 2018 - 04:54:53       VSIVM4         JAMES106       JAMES       ADMIN       6 Nov 2018 - 07:33:12       VSIVM4         LXDB2001       RKSDEV       GROUP1       NONE       VSIVM4 <td>Server List for JAMES (ADMIN view)         Search       Criteria       Image: Criteria         Search       Criteria       Image: Criteria         DEMOBLK       BARTON       ADMIN       NONE       VSIVM4       Not Running         DSA0001       TDNVSI       TONY1       NONE       VSIVM4       Running         GOLDTDN1       RK SDEV       GROUP1       NONE       VSIVM4       Not Running         JAMES100       JAMES       ADMIN       11 Oct 2018 - 07:43:00       VSIVM4       Not Running         JAMES101       JAMES       ADMIN       11 Oct 2018 - 07:43:51       VSIVM4       Not Running         JAMES102       JAMES       ADMIN       28 Oct 2018 - 16:26:51       VSIVM4       Running         JAMES103       JAMES       ADMIN       30 Oct 2018 - 04:04:07       VSIVM4       Running         JAMES104       JAMES       ADMIN       30 Oct 2018 - 04:52:54       VSIVM4       Not Running         JAMES105       JAMES       ADMIN       30 Oct 2018 - 04:54:53       VSIVM4       Not Running         JAMES106       JAMES       ADMIN       30 Oct 2018 - 07:33:12       VSIVM4       Not Running         JAMES106       JAMES       ADMIN       6 Nov 2</td> | Server List for JAMES (ADMIN view)         Search       Criteria       Image: Criteria         Search       Criteria       Image: Criteria         DEMOBLK       BARTON       ADMIN       NONE       VSIVM4       Not Running         DSA0001       TDNVSI       TONY1       NONE       VSIVM4       Running         GOLDTDN1       RK SDEV       GROUP1       NONE       VSIVM4       Not Running         JAMES100       JAMES       ADMIN       11 Oct 2018 - 07:43:00       VSIVM4       Not Running         JAMES101       JAMES       ADMIN       11 Oct 2018 - 07:43:51       VSIVM4       Not Running         JAMES102       JAMES       ADMIN       28 Oct 2018 - 16:26:51       VSIVM4       Running         JAMES103       JAMES       ADMIN       30 Oct 2018 - 04:04:07       VSIVM4       Running         JAMES104       JAMES       ADMIN       30 Oct 2018 - 04:52:54       VSIVM4       Not Running         JAMES105       JAMES       ADMIN       30 Oct 2018 - 04:54:53       VSIVM4       Not Running         JAMES106       JAMES       ADMIN       30 Oct 2018 - 07:33:12       VSIVM4       Not Running         JAMES106       JAMES       ADMIN       6 Nov 2 |

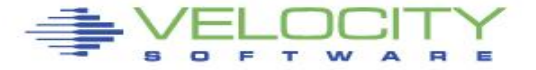

JAMES

## zPRO: Provisioning

There are many ways to provision servers in zPRO. This shows you two different ways. The first is a self-defined server creation (Clone a Virtual Machine). This approach allows the user to define a new server and set specific resource characteristics.

Upon successful creation, this process will cause an email notification to be sent to the requestor. Optionally, the target email address can be changed if perhaps it is being built for someone else.

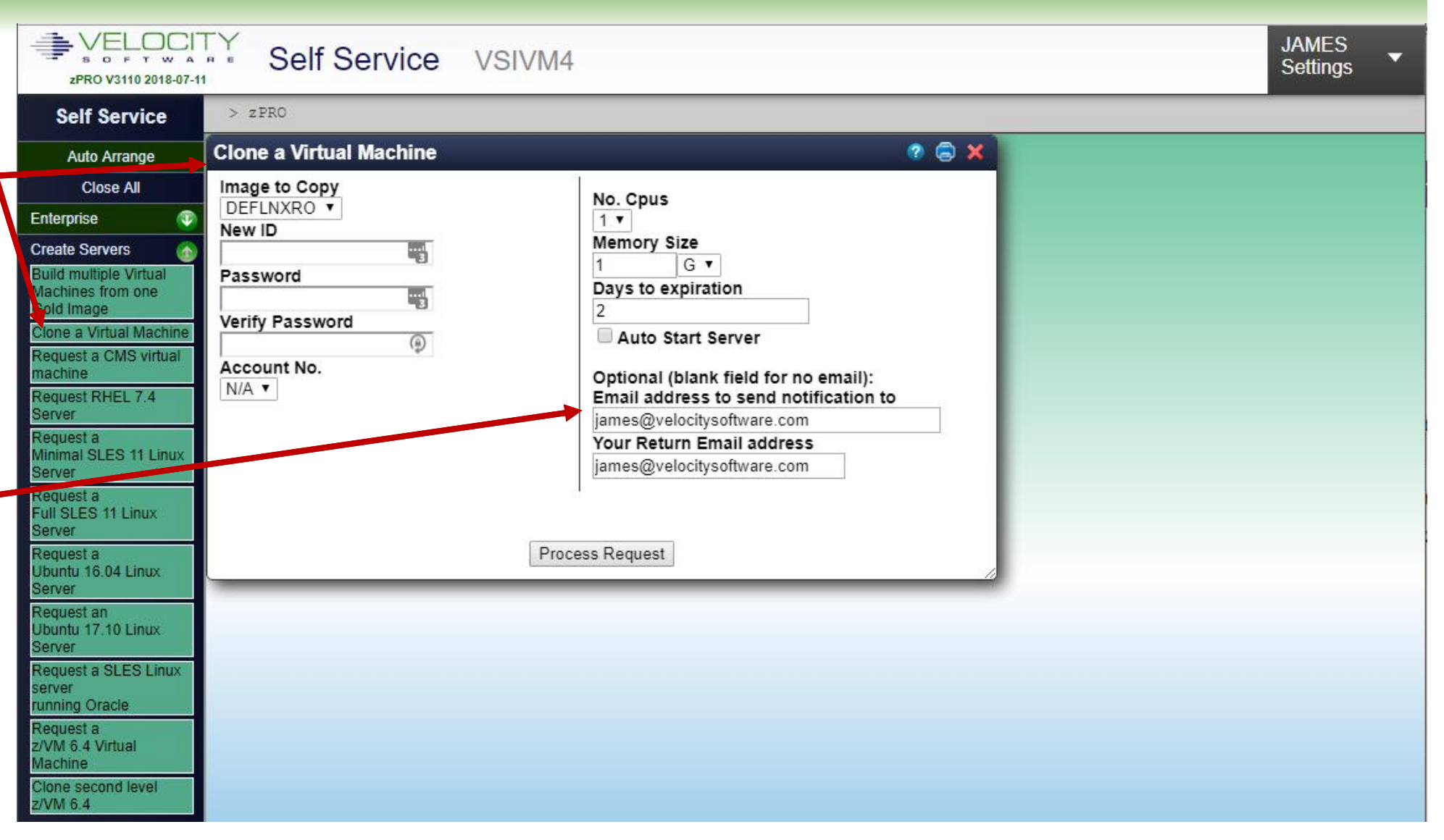

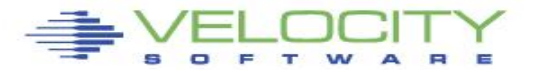

## zPRO: Provisioning (cont.)

The second provision model is a self-contained definition where all the details are predefined for the user.

In this example, a provision model for a RHEL 7 server and one for a z/VM 6.4 2<sup>nd</sup> level guest is presented.

All the user has to do is click one button to provision the new server. They will receive an email on completion with any additional instructions or information on the new server.

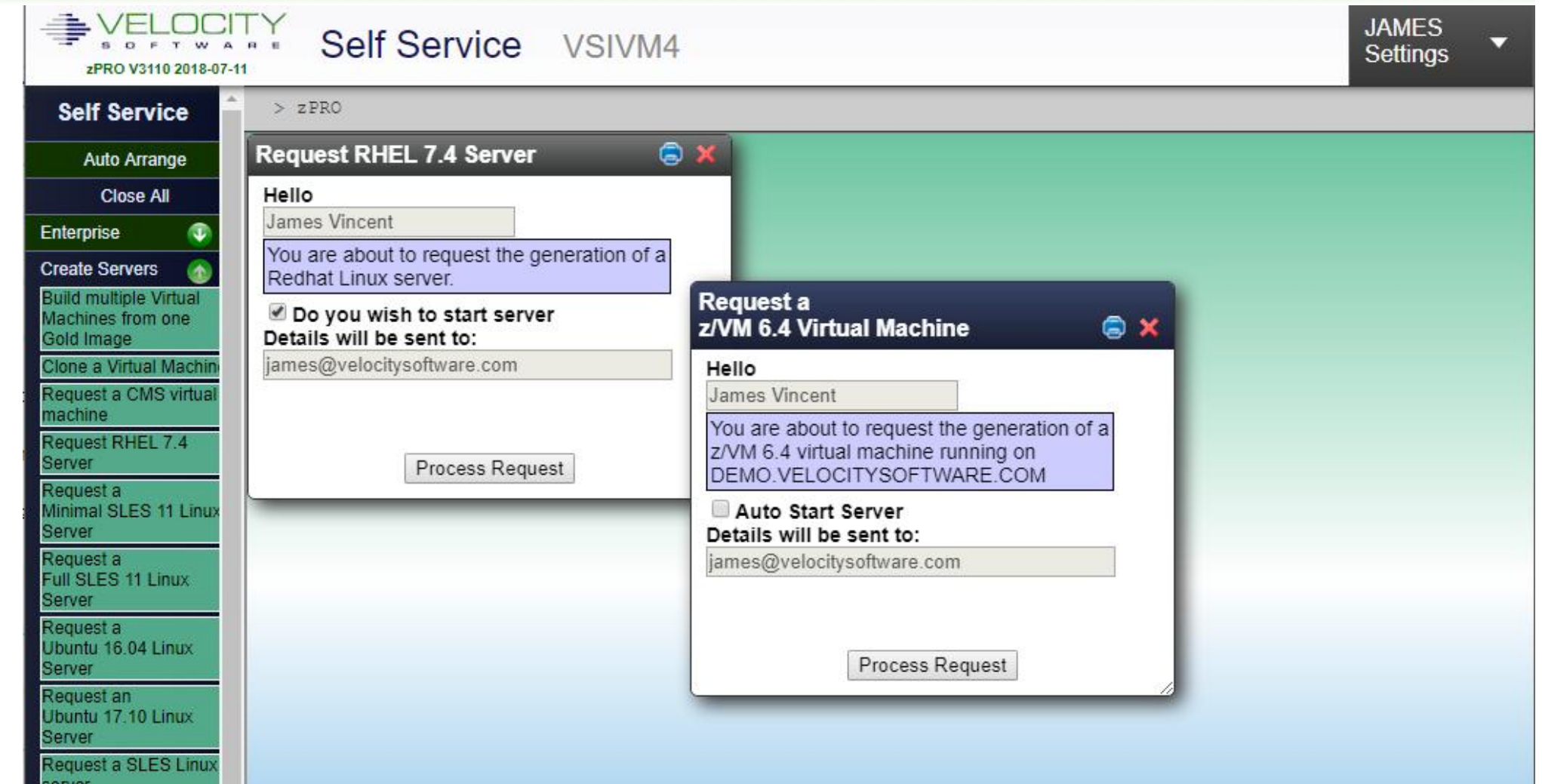

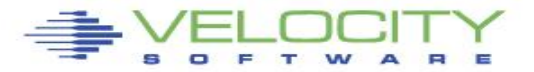

# **zPRO:** Auditing

The Audit Log provides step by step details on each action zPRO performed to complete a request on behalf of the end-user. This information is a useful way to see what steps were done, any issues that may have occurred and an audit-trail of processes for problem determination and resolution.

The Audit Log is also available from the Userid drop-down. This dropdown also gives you access to the Job Queue, Reporting a bug and Logout.

Only audit information that falls within the scope of the end-user's authorizations is displayed.

| 2PRO V3110 2018-07-1                                             | Self Service VSIVM4                                                                                                    | JAMES<br>Settings |
|------------------------------------------------------------------|----------------------------------------------------------------------------------------------------|-------------------|
| Self Service                                                     | > zPRO                                                                                                    | Job Queue         |
| Auin Arrange                                                     | Request RHEL 7.4 Server 🕞 🗙 Job Queue                                                                                                    | Audit Log         |
| Close XII                                                        | Hello James Vincent Job Lis                                                                                                    | Report Bug        |
| Create Servers                                                   | JAMES111 Log                                                                                                    |                   |
| Gold Image<br>Clone a Virtual Machine<br>Request a CMS virtual   | 08/07/2018 - 04:23:55.712892 JAMES ZMDSKMGT: Request to list all links from JAMES111     08/07/2018 - 04:23:35.871958 JAMES PROCZPRO: Minidisk 0204 deleted from server JAMES111 rc=0                                              |                   |
| machine<br>Request RHEL 7.4<br>Server                            | 08/07/2019 - 04:23:35.868674 JAMES ZMDSKMGT: Minidisk 0204 deleted from server JAMES111     08/07/2018 - 04:23:34.560069 JAMES ZMDSKMGT: Delete minidisk 0204 requested for JAMES111                                               |                   |
| Minimal SLES 11 Lindx<br>Server                                  | <ul> <li>08/07/2018 - 04:22:57.279712 JAMES PROCZPRO: Minidisk 0204 added to server JAMES111 with size 5 cy</li> <li>08/07/2018 - 04:22:57.277180 JAMES ZMDSKMGT: Minidisk 0204 added to server JAMES111 with size 5 cy</li> </ul> | /linders rc=0     |
| Full SLES 11 Linux<br>Server<br>Request a                        | 08/07/2018 - 04:22:55.954423 JAMES ZMDSKMGT: Add minidisk 0204 requested for JAMES111     08/07/2018 - 04:22:55.954423 JAMES ZMDSKMGT: Dequest to list all devices for JAMES111                                                    |                   |
| Ubuntu 16.04 Linux<br>Server<br>Request an<br>Ubuntu 17.10 Linux | Clear Comp                                                                                                    | leted Jobs        |
| Server                                                           |                                                                                                    |                   |

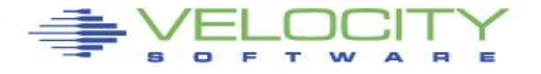

## **zPRO: Managed Resources**

The View Resources menu items give you a view into resource consumption.

Resource Usage shows you a break-down by user and group of the number of servers and the amount of resource consumed by each. These totals are used in conjunction with installation defined resource-limits. These limits are used to control resource allocation by Groups and/or Users. You can configure a limit on any of the resources so that any group or user does not consume more than they should. You can also limit resources at a server level. For example, if you do not want servers to have memory in excess of 10G for instance, you can set a memory limit for all servers.

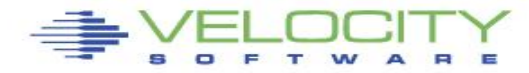

| Self Service    | > zPRO       |          |         |       |           |       |        |       |       |       |    |
|-----------------|--------------|----------|---------|-------|-----------|-------|--------|-------|-------|-------|----|
| Auto Arrange    | Resource Us  | age      |         |       |           |       |        |       |       | 6     | ×  |
| Close All       | Search Crite | ria      | 👃 🗴     |       |           |       |        |       |       |       |    |
| erprise 🤇       | Group        | User     | Servers | VCPUs | VStor(MB) | DASD  | MDisks | IPs   | OSAs  | FCPs  | -  |
| ate Servers     | ADMIN        | ADMIN    | 3       | 3     | 560       | 0     | 3      | 0     | 0     | 0     | 1  |
| nage Servers &  | ADMIN        | JAMES    | 13      | 13    | 3008      | 0     | 20     | 6     | 0     | 0     |    |
| w Resources     | ADMIN        | KATHADM  | 0       | 0     | 0         | 0     | 0      | 0     | 0     | 0     | t. |
| play zPRO       | ADMIN        | totals   | 16      | 16    | 3568      | 0     | 23     | 6     | 0     | 0     | Ľ  |
| source Graph    | ADMIN        | limits   | unlim   | unlim | unlim     | unlim | unlim  | unlim | unlim | unlim |    |
| source Usage    | BDRGROUP     | ZBDRPROF | 0       | 0     | 0         | 0     | 0      | 0     | 0     | 0     |    |
| ver Performance | BDRGROUP     | ZPROBDR  | 0       | 0     | 0         | 0     | 0      | 0     | 0     | 0     |    |
| nage Users 🛛 🖪  | BDRGROUP     | totals   | 0       | 0     | 0         | 0     | 0      | 0     | 0     | 0     | ſ  |
| oorts           | BDRGROUP     | limits   | 200     | 120   | 81920     | unlim | unlim  | unlim | unlim | unlim |    |
|                 | BLAKE        | BLAKE    | 0       | 0     | 0         | 0     | 0      | 0     | 0     | 0     |    |
|                 | BLAKE        | totals   | 0       | 0     | 0         | 0     | 0      | 0     | 0     | 0     | 1  |
|                 | BLAKE        | limits   | 4       | 4     | 18192     | 100   | 200    | 30    | 0     | 20    |    |
|                 | DEMO         | SELFSERV | 0       | 0     | 0         | 0     | 0      | 0     | 0     | 0     |    |
|                 | DEMO         | totale   | 0       | 0     | 0         | •     | 0      | 0     | 0     | 0     | T  |

**IES** nas

## **zPRO:** Sample Operations User

Self Service

VSIVM4

Manage S Resource

Display

servers

This Operations zPRO user has very limited access to self-service functions and actions. In this example, they can see every server zPRO has through the Server List model as shown, but they can only Start, Stop and View Log for any server.

zPRO can be configured, exactly as needed to for each group or user, to whom you wish to grant access to. There are a multitude of options available for scope and authorizations.

| PRO V3110 2018-07-1    | 1    |                    |            |           |                        |        |             |   |
|------------------------|------|--------------------|------------|-----------|------------------------|--------|-------------|---|
| f Service              | > :  | zPRO               |            |           |                        |        |             |   |
| ıto Arrange            | Serv | ver List for IAM   | MOPER (ADM | IIN view) |                        |        | G           | × |
| Close All              | Sea  | rch Criteria       | 🔍 🔍        |           |                        |        |             |   |
| e Servers &<br>ces 🛛 🔊 | Sel  | Server             | Owner      | Group     | Expiration             | System | Status      | • |
| Modify owned           |      | DEMOBLK            | BARTON     | ADMIN     | NONE                   | VSIVM4 | Not Running |   |
|                        |      | DSA0001            | TDNVSI     | TONY1     | NONE                   | VSIVM4 | Running     |   |
|                        |      | GOLDTDN1           | RKSDEV     | GROUP1    | NONE                   | VSIVM4 | Not Running |   |
|                        |      | JAMES100           | JAMES      | ADMIN     | 11 Oct 2018 - 07:43:00 | VSIVM4 | Not Running |   |
|                        |      | JAMES101           | JAMES      | ADMIN     | 11 Oct 2018 - 07:43:51 | VSIVM4 | Not Running |   |
|                        |      | JAMES102           | JAMES      | ADMIN     | 28 Oct 2018 - 16:26:51 | VSIVM4 | Running     |   |
|                        |      | JAMES103           | JAMES      | ADMIN     | 30 Oct 2018 - 04:04:07 | VSIVM4 | Running     |   |
|                        |      | JAMES104           | JAMES      | ADMIN     | 30 Oct 2018 - 04:52:54 | VSIVM4 | Not Running |   |
|                        |      | JAMES105           | JAMES      | ADMIN     | 30 Oct 2018 - 04:54:53 | VSIVM4 | Not Running |   |
|                        |      | JAMES106           | JAMES      | ADMIN     | 5 Nov 2018 - 09:15:29  | VSIVM4 | Running     |   |
|                        | 0    | JAMES107           | JAMES      | ADMIN     | 30 Oct 2018 - 06:11:52 | VSIVM4 | Running     |   |
|                        |      | JAMES108           | JAMES      | ADMIN     | 30 Oct 2018 - 08:58:27 | VSIVM4 | Not Running | - |
|                        | Star | rt   Stop   View L | og         |           |                        |        |             |   |

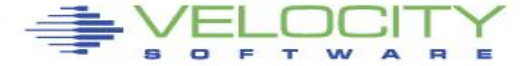

IAMOPER

#### **Questions / Comments?**

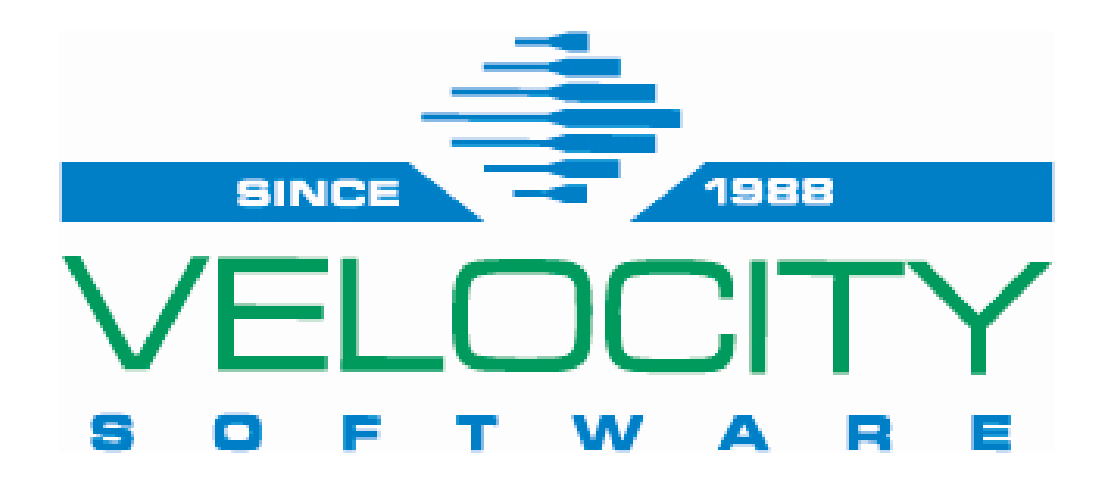

James Vincent james@velocitysoftware.com

support@velocitysoftware.com

https://velocitysoftware.com/zPRO.html

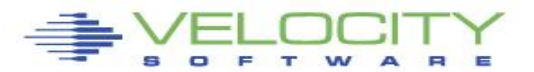

PROVEN PERFORMANCE 12